# SITO WEB - RESOR SALARI PRESUNTI

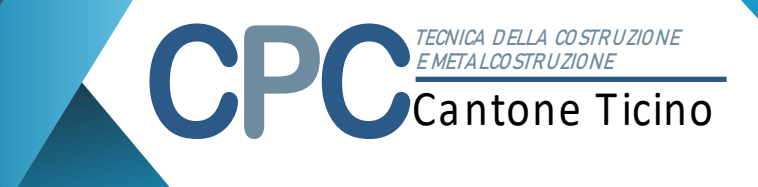

### Data ultimo aggiornamento: 17.01.2019

#### Introduzione

Gentili signore/egregi signori,

nel seguente documento vengono delineati i passaggi necessari per compilare nel modo corretto il formulario denominato "richiesta salari presunti" per il ramo RESOR.

#### Compilazione

Dalla pagina principale selezionare il formulario "Salari presunti" e cliccare sul bottone "Compila"

| Pagina principale<br>Benvenuto nel portale dedicato alla gestione della modulistica della Commissione Paritetica Cantonale di Lugano questa è la pagina<br>principale da cui puoi effettuare tutte le principali operazioni. |                                                                                 |          |                       |  |  |  |  |  |
|----------------------------------------------------------------------------------------------------|---------------------------------------------------------------------------------|----------|-----------------------|--|--|--|--|--|
| Commissi                                                                                                    | Commissione: RESOR Tecnica della Costruzione Azienda: HSI SIRIO SA - 01.03.2013 |          |                       |  |  |  |  |  |
| Numero d                                                                                                    | Numero di formulari disponibili per la compilazione: 1                          |          |                       |  |  |  |  |  |
| Elenco d                                                                                                    | Elenco dei formulari da compilare                                               |          |                       |  |  |  |  |  |
|                                                                                                    | Scadenza                                                                        | Anno     | Formulario            |  |  |  |  |  |
| 🗖 2019 - s                                                                                                    | alari presunti 2019                                                             | [Rif: 4] |                       |  |  |  |  |  |
| 🤯 Compila                                                                                                    |                                                                                 | 2019     | RESOR salari presunti |  |  |  |  |  |
|                                                                                                    |                                                                                 |          |                       |  |  |  |  |  |
|                                                                                                    |                                                                                 |          |                       |  |  |  |  |  |
|                                                                                                    |                                                                                 |          |                       |  |  |  |  |  |
|                                                                                                    |                                                                                 |          |                       |  |  |  |  |  |
|                                                                                                    |                                                                                 |          |                       |  |  |  |  |  |

Figura 1: selezione del formulario

Il sistema visualizza un elenco delle persone impiegate presso la ditta come quello indicato in figura 2.

| RESOR salari presunti                  |                    |                 |  |                    |                   |     |                       |             |                                |
|----------------------------------------|--------------------|-----------------|--|--------------------|-------------------|-----|-----------------------|-------------|--------------------------------|
| « <   Pagina 1 di 1   > »   2          |                    |                 |  |                    |                   |     | Lavoratori 1 - 1 su 1 |             |                                |
|                                        | Stato              | Cognome e nome  |  | Data di<br>nascita | Numero AVS        | 96  | Occupato dal          | Occupato al | Totale salario<br>assoggettato |
| & &                                    | Attivo             | ROSSI Guglielmo |  | 14.10.1982         | 222 2222 2222 222 | 100 |                       |             |                                |
|                                        |                    |                 |  |                    |                   |     |                       |             |                                |
|                                        |                    |                 |  |                    |                   |     |                       |             |                                |
|                                        |                    |                 |  |                    |                   |     |                       |             |                                |
|                                        |                    |                 |  |                    |                   |     |                       |             |                                |
|                                        |                    |                 |  |                    |                   |     |                       |             |                                |
|                                        |                    |                 |  |                    |                   |     |                       |             |                                |
|                                        |                    |                 |  |                    |                   |     |                       |             |                                |
|                                        |                    |                 |  |                    |                   |     |                       |             |                                |
|                                        |                    |                 |  | 1                  | Note aggiuntive   | Agg | iungi dipendente      | 🔎 Anteprima | Invia formulario               |
|                                        |                    |                 |  |                    |                   |     |                       |             |                                |
|                                        |                    |                 |  |                    |                   |     |                       |             |                                |
| Legenda                                | a bottoni          |                 |  |                    |                   |     |                       |             |                                |
|                                        |                    |                 |  |                    |                   |     |                       |             |                                |
| 🤱 Disabi                               | lita               |                 |  |                    |                   |     |                       |             |                                |
| <ul><li>Disabi</li><li>Compi</li></ul> | lita<br>ila i dati |                 |  |                    |                   |     |                       |             |                                |

Figura 2: elenco dipendenti

Per ciascuno dei dipendenti indicati nell'elenco è necessario compiere una delle seguenti operazioni:

- 1. Se il dipendente per l'anno di riferimento è stato impiegato premere il bottone "Compila i dati".
- 2. Se il dipendente per l'anno di riferimento non è stato impiegato premere il bottone "Disabilita".

Cliccando sul bottone "Compila i dati" il sistema visualizza una finestra come quella mostrata in figura 3.

| Dati lavoratore                |                                |     |
|--------------------------------|--------------------------------|-----|
| Nome e cognome:                | ROSSI Guglielmo                |     |
| Data di nascita:               | 14.10.1982                     |     |
| Numero AVS:                    | 222.2222.2222.22               |     |
| Nuovo numero AVS *             |                                |     |
| Sesso *                        | Maschile                       | •   |
| Nazionalità *                  | Svizzero                       | •   |
| Lingua *                       | Italiano                       | •   |
| Settore *                      | Lattonieri                     | •   |
| Professione *                  | Lattoniere                     | •   |
| Categoria *                    | Personale sottomesso al contra | •   |
| Percentuale impiego:           | 100                            |     |
| Occupato dal *                 | 01.01.2019                     | 雦   |
| Occupato al *                  | 31.12.2019                     | 雦   |
| Sorgente salario *             | Impiegato                      | •   |
| Genere salario *               | Mensile                        | •   |
| Salario assoggettato<br>tot. * |                                |     |
| *: campi obbligatori           |                                |     |
|                                | Salva Chi                      | udi |

Figura 3: compila

I dati richiesti sono essenzialmente: occupato dal, occupato al, percentuale di impiego e totale salario assoggettato al contributo RESOR.

Se la ditta per l'anno di riferimento indicato ha occupato dei dipendenti che non sono presenti nell'elenco utilizzare il bottone "Aggiungi dipendente" ed inserire tutti i dati richiesti come mostrato in figura 4.

| Aggiungi lavoratore            |                                 |     |  |  |  |  |
|--------------------------------|---------------------------------|-----|--|--|--|--|
| Nome:                          |                                 |     |  |  |  |  |
| Cognome:                       |                                 |     |  |  |  |  |
| Data di nascita:               |                                 |     |  |  |  |  |
| Numero AVS *                   |                                 |     |  |  |  |  |
| Sesso *                        | Maschile                        |     |  |  |  |  |
| Nazionalità *                  | Svizzero                        | •   |  |  |  |  |
| Lingua *                       | Italiano                        | •   |  |  |  |  |
| Settore *                      | Sanitari                        | •   |  |  |  |  |
| Professione *                  | montatore di riscaldamenti, ver | •   |  |  |  |  |
| Categoria *                    | Personale sottomesso al contra  | •   |  |  |  |  |
| Percentuale impiego:           | 100                             |     |  |  |  |  |
| Occupato dal *                 | 01.01.2019                      |     |  |  |  |  |
| Occupato al *                  | 31.12.2019                      | 曲   |  |  |  |  |
| Sorgente salario *             | Impiegato                       | •   |  |  |  |  |
| Genere salario *               | Mensile                         | -   |  |  |  |  |
| Salario assoggettato<br>tot. * |                                 |     |  |  |  |  |
| *: campi obbligatori           |                                 |     |  |  |  |  |
|                                | Salva Chi                       | udi |  |  |  |  |

Figura 4: Nuovo dipendente

Nel caso un dipendente abbia avuto delle modifiche durante l'anno è possibile inserirlo come un nuovo dipendente facendo attenzione ad indicare periodi non sovrapposti, come mostrato in figura 5.

| RESOR salari presunti |                               |                 |                    |                  |     |                  |             |                                |
|-----------------------|-------------------------------|-----------------|--------------------|------------------|-----|------------------|-------------|--------------------------------|
| « <                   | « <   Pagina 1 di 1   > »   🗯 |                 |                    |                  |     |                  |             | Lavoratori 1 - 2 su 2          |
|                       | Stato                         | Cognome e nome  | Data di<br>nascita | Numero AVS       | 96  | Occupato dal     | Occupato al | Totale salario<br>assoggettato |
| & &                   | Attivo                        | ROSSI Guglielmo | 14.10.1982         | 222.2222.2222.22 | 100 | 01.01.2019       | 31.05.2019  | 25000                          |
| & &                   | Attivo                        | ROSSI GUGLIELMO | 14.10.1982         | 222.2222.2222.22 | 100 | 01.06.2019       | 31.12.2019  | 40000                          |
|                       |                               |                 |                    |                  |     |                  |             |                                |
|                       |                               |                 | 1                  | Rote aggiuntive  | Agg | iungi dipendente | 📐 Anteprima | Invia formulario               |

Figura 5: indicare più periodi

<u>NOTA</u>: se non siete in possesso del numero AVS del dipendente potete indicare il valore 000.0000.0000.00

Una volta fatto questo è possibile inviare il documento premendo sul bottone "Invia formulario".

La pagina di conferma (come quella in figura 6) mostrerà a video un messaggio in cui verrà indicato se è richiesto di <u>stampare</u>, <u>firmare</u> ed <u>inviare</u> tramite posta il formulario ai nostri uffici.

#### Formulario inviato con successo!

Anno: Data e ora invio:

Commissione:RESOR - CostruzioniRagione sociale:HSI SIRIO SATipo di formulario:RESOR salari presunti 2019 17.01.2019 09:01

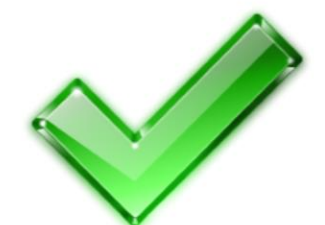

## Attenzione

Questo formulario deve essere inviato alla Commissione Paritetica Cantonale con timbro e firma; stampare il formulario appena compilato dal link sottostante e inviarlo con eventuali allegati.

> Vuoi scaricare o stampare il formulario?

Pagina principale

Vuoi tornare alla pagina

principale?

Figura 6: pagina di conferma